# User Manual

# Bedside Terminal Hardware System

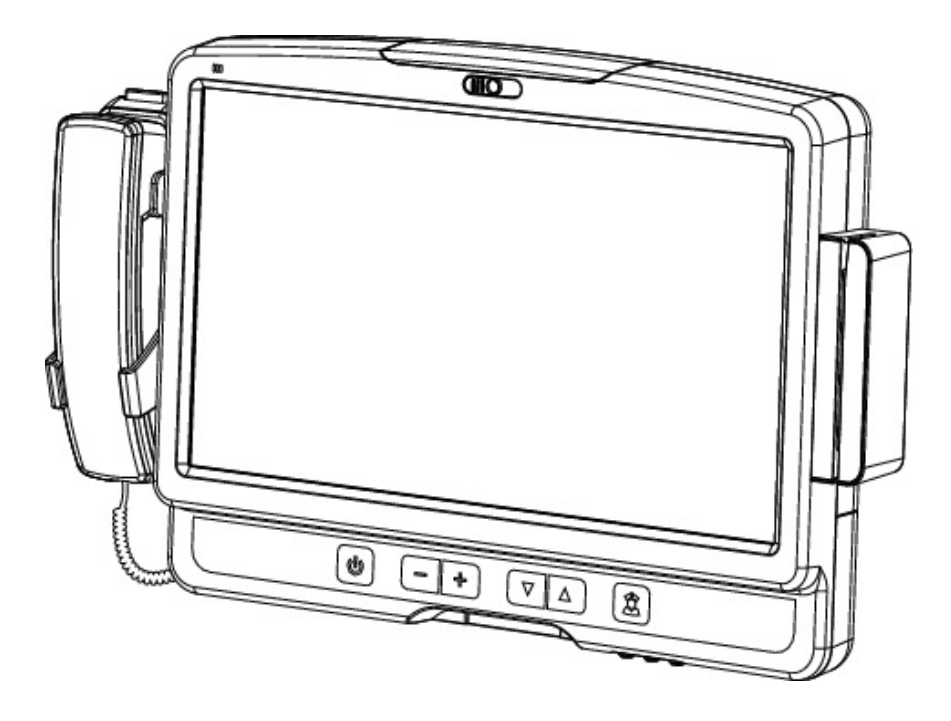

Copyright 2011 June All Rights Reserved Manual Version 1.0 Part Number: 3LMKK9360110

> The information contained in this document is subject to change without notice. We make no warranty of any kind with regard to this material, including, but not limited to, the implied warranties of merchantability and fitness for a particular purpose. We shall not be liable for errors contained herein or for incidental or consequential damages in connection with the furnishing, performance, or use of this material.

This document contains proprietary information that is protected by copyright. All rights are reserved. No part of this document may be photocopied, reproduced or translated to another language without the prior written consent of the manufacturer.

# TRADEMARK

Intel®, Pentium® and MMX are registered trademarks of Intel® Corporation. Microsoft® and Windows® are registered trademarks of Microsoft Corporation. Other trademarks mentioned herein are the property of their respective owners.

# Safety

#### **IMPORTANT SAFETY INSTRUCTIONS**

- 1. To disconnect the machine from the electrial power supply, turn off the power switch and remove the power cord plug from the wall socket. The wall socket must be easily accessible and in close proximity to the machine.
- 2. Read these instructions carefully. Save these instructions for future reference.
- 3. Follow all warnings and instructions marked on the product.
- 4. Do not use this product near water.
- 5. Do not place this product on an unstable cart,stand,or table.The product may fall, causing serious damage to the product.

- 6. Slots and openings in the cabinet and the back or bottom are provided for ventilation; to ensure reliable operation of the product and to protect it from overheating. These openings must not be blocked or covered. The openings should never be blocked by placing the product on a bed, sofa, rug, or other similar surface. This product should never be placed near or over a radiator or heat register, or in a built-in installation unless proper ventilation is provided.
- 7. This product should be operated from the type of power indicated on the marking label. If you are not sure of the type of power available, consult your dealer or local power company.
- 8. Do not allow anything to rest on the power cord. Do not locate this product where persons will walk on the cord.
- 9. Never push objects of any kind into this product through cabinet slots as they may touch dangerous voltage points or short out parts that could result in a fire or electric shock. Never spill liquid of any kind on the product.

#### **CE MARK**

This device complies with the requirements of the EEC directive 2004/108/EC with regard to "Electromagnetic compatibility" and 2006/95/EC "Low Voltage Directive".

#### FCC

UL

This device complies with part 15 of the FCC rules. Operation is subject to the following two conditions:

- (1) This device may not cause harmful interference.
- (2) This device must accept any interference received, including interference that may cause undesired operation.

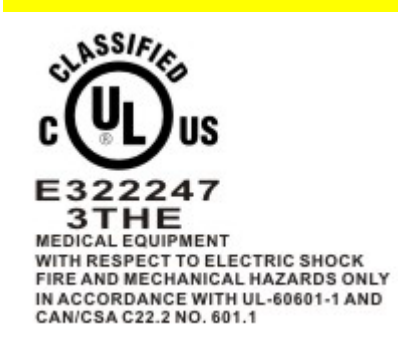

This equipment has been tested and found to comply with the limits for a Class B digital device, pursuant to part 15 of the FCC Rules. These limits are designed to provide reasonable protection against harmful interference in a residential installation. This equipment generates, uses and can radiate radio frequency energy and, if not installed and used in accordance with the instructions, may cause harmful interference to radio communications. However, there is no guarantee that interference will not occur in a particular installation. If this equipment does cause harmful interference to radio or television reception, which can be determined by turning the equipment off and on, the user is encouraged to try to correct the interference by one or more of the following measures:

-Reorient or relocate the receiving antenna.

-Increase the separation between the equipment and receiver.

-Connect the equipment into an outlet on a circuit different from that to which the receiver is connected.

-Consult the dealer or an experienced radio/TV technician for help

#### **CAUTION ON LITHIUM BATTERIES**

There is a danger of explosion if the battery is replaced incorrectly. Replace only with the same or equivalent type recommended by the manufacturer. Discard used batteries according to the manufacturer's instructions.

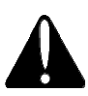

#### **Battery Caution**

Risk of explosion if battery is replaced by an incorrectly type. Dispose of used battery according to the local disposal instructions.

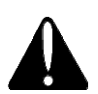

#### **Safety Caution**

Note: To comply with IEC60950-1 Clause 2.5 (limited power sources, L.P.S) related legislation, peripherals shall be 4.7.3.2 "Materials for fire enclosure" compliant.

#### 4.7.3.2 Materials for fire enclosures

For MOVABLE EQUIPMENT having a total mass not exceeding 18kg.the material of a FIRE ENCLOSURE, in the thinnest significant wall thickness used, shall be of V-1 CLASS MATERIAL or shall pass the test of Clause A.2.

For MOVABLE EQUIPMENT having a total mass exceeding 18kg and for all STATIONARY EQUIPMENT, the material of a FIRE

ENCLOSURE, in the thinnest significant wall thickness used, shall be of 5VB CLASS MATERIAL or shall pass the test of Clause A.1

#### LEGISLATION AND WEEE SYMBOL

2002/96/EC Waste Electrical and Electronic Equipment Directive on the treatment, collection, recycling and disposal of electric and electronic devices and their components.

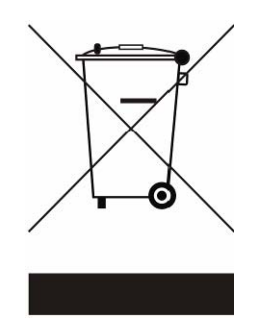

The crossed dustbin symbol on the device means that it should not be disposed of with other household wastes at the end of its working life. Instead, the device should be taken to the waste collection centers for activation of the treatment, collection, recycling and disposal procedure.

To prevent possible harm to the environment or human health from uncontrolled waste disposal, please separate this from other types of wastes and recycle it responsibly to promote the sustainable reuse of material resources.

Household users should contact either the retailer where they purchased this product, or their local government office, for details of where and how they can take this item for environmentally safe recycling.

Business users should contact their supplier and check the terms and conditions of the purchase contract.

This product should not be mixed with other commercial wastes for disposal.

# **Revision History**

Changes to the original user manual are listed below:

| Version | Date      | Description     |
|---------|-----------|-----------------|
| 1.0     | June 2011 | Initial release |

# **Table Contents**

| 1 Item Checklist                                                                                       | 7                                |
|----------------------------------------------------------------------------------------------------|----------------------------------|
| 1-1 Standard Items                                                                                     | 7                                |
| 2 System View                                                                                          | 8                                |
| <ul> <li>2-1 Front View</li> <li>2-2 Rear View</li> <li>2-3 I/O View</li> </ul>                        | 8<br>9<br>10                     |
| 3 Driver Installation                                                                                  | 11                               |
| <ul> <li>3-1 Driver List</li></ul>                                                                     | 11<br>12<br>13<br>16<br>17<br>18 |
| 4 System Assembly                                                                                      | 22                               |
| 4-1 HDD Replacement                                                                                    | 22                               |
| 5 Peripheral Installation                                                                              | 23                               |
| <ul><li>5-1 Phone Set Installation</li><li>5-2 Arm Installation</li><li>5-3 MSR Installation</li></ul> | 23<br>23<br>24                   |
| 6 Specification                                                                                        | 25                               |
| 7 Jumper Settings                                                                                      | 27                               |
| 7-1 C43 V1.0 motherboard                                                                               | 27                               |

# Item Checklist

1

Take the system unit out of the carton. Remove the unit from the carton by holding it by the foam inserts. The following contents should be found in the carton:

#### 1-1 Standard Items

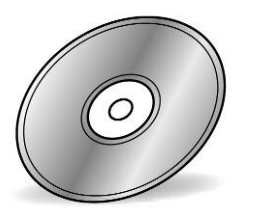

Driver CD

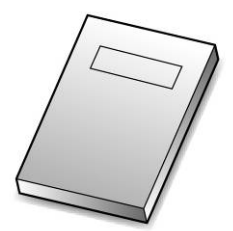

Manual

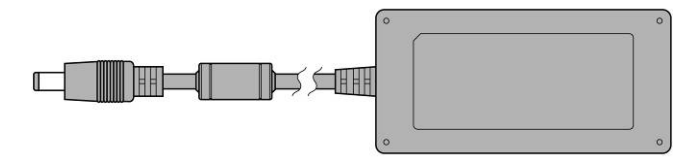

**Power Adapter** 

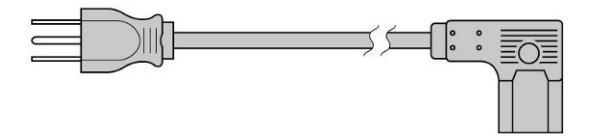

Power Cable

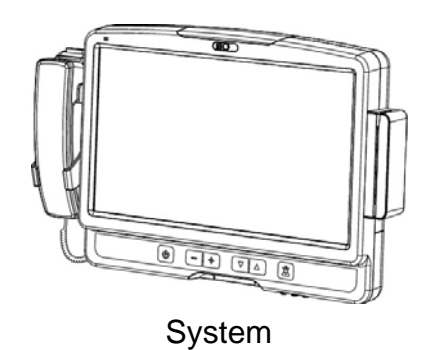

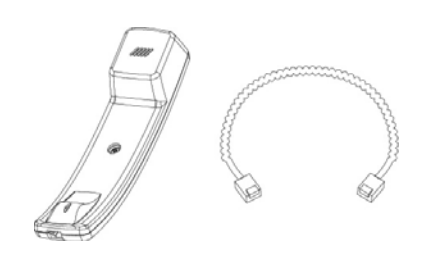

Phone Module

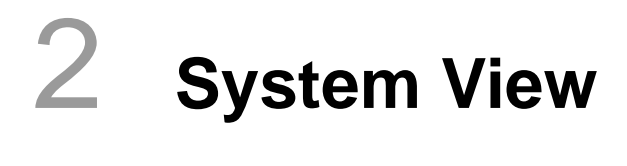

### 2-1 Front View

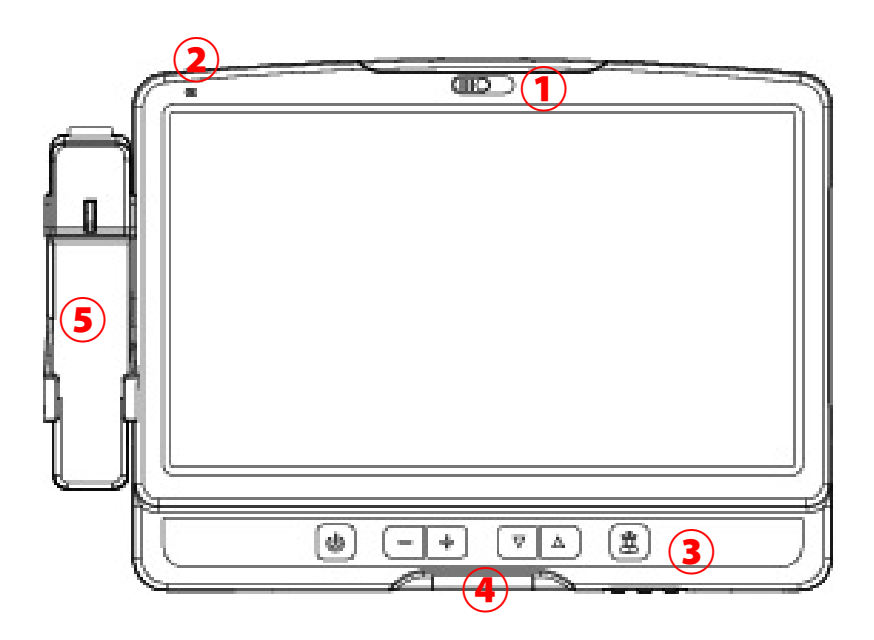

| Number | Description                                                |
|--------|------------------------------------------------------------|
| 1      | Build-in camera                                            |
| 2      | Build-in Microphone                                        |
| 3      | TV Key pad (power, volume, channel, and nurse call button) |
| 4      | Smart card reader slot                                     |
| 5      | Phone set holder                                           |

### 2-2 Rear View

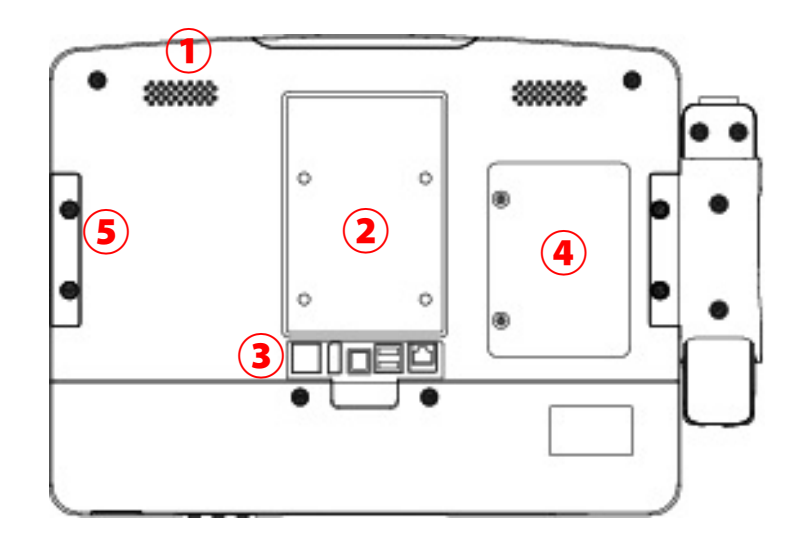

| Number | Description                                                                     |
|--------|---------------------------------------------------------------------------------|
| 1      | Speakers                                                                        |
| 2      | VESA Holes                                                                      |
| 3      | Rear I/O (from left to right: RJ48, USBx2, DC-IN, Display port , LAN Connector) |
| 4      | HDD door                                                                        |
| 5      | MSR Slot (Option)                                                               |

### 2-3 I/O View

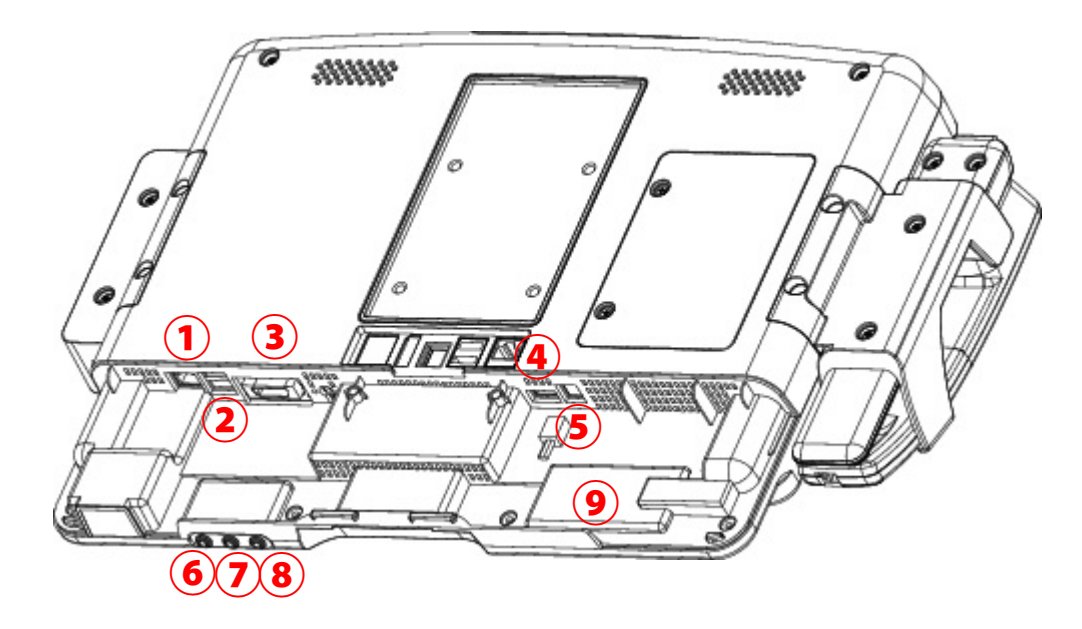

| Number | Description       |
|--------|-------------------|
| 1      | LAN (RJ45)        |
| 2      | USB x 2           |
| 3      | SCSI Connector    |
| 4      | USB x 1           |
| 5      | Phone Jack (RJ11) |
| 6      | Audio Line-out    |
| 7      | Audio Line-in     |
| 8      | Audio MIC-IN      |
| 9      | RFID sensor       |

# **3** Driver Installation

# 3-1 Driver List

C43 Driver List

| Folder/File                                         | File Description             |
|-----------------------------------------------------|------------------------------|
| <cd>:\ K936_C43.htm</cd>                            | Driver List                  |
| <cd>:\COMMON\INTEL\Chipset\i9xx</cd>                | Chipset Driver               |
| <cd>:\COMMON\INTEL\VGA\GMA3150</cd>                 | VGA Driver                   |
| <cd>:\COMMON\Audio\Realtek_HD_Codec-AEC_enable</cd> | Audio driver with AEC enable |
| <cd>:\COMMON\ POS_Touch</cd>                        | POSTouch Driver              |
| <cd>:\COMMON\Lan_driver\Intel</cd>                  | 10/100/1000Mb LAN Driver     |

-The following procedures are for Windows 2000/XP, other platforms are similar.

## **3-2 Chipset Driver Installation**

| Function        | OS                | Note               |
|-----------------|-------------------|--------------------|
| Chipset         | Windows           | Installation Guide |
| Intel SATA AHCI | Windows XP driver | Vser manual        |
|                 | WinXP             | Installation Guide |
|                 | WinXP (64bit)     |                    |
|                 | Vista             |                    |
| VGA             | Vista (64bit)     |                    |
|                 | Win7              |                    |
|                 | Win7 (64bit)      |                    |
|                 | Linux             |                    |
|                 |                   | 2                  |

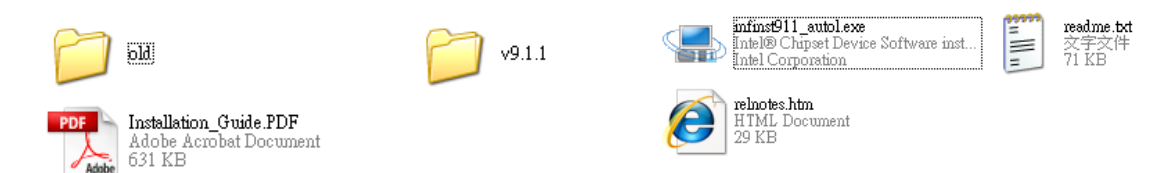

- a. Click "Windows" in the Driver List menu of K936 C43 and then doule-click "v9.1.1"
- b. Double-click "infinsts911\_autol.exe" on the My computer window.

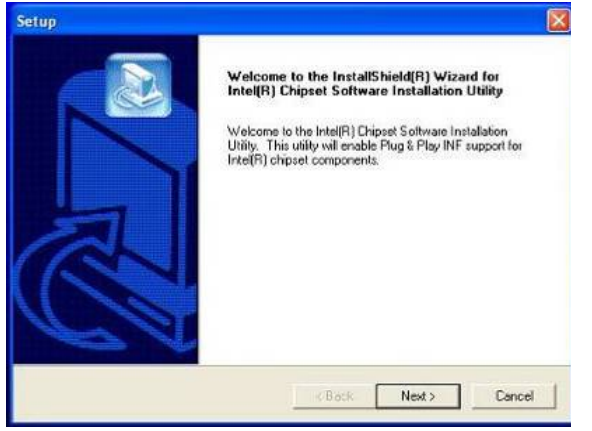

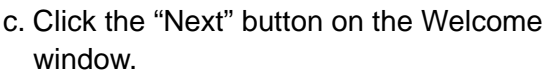

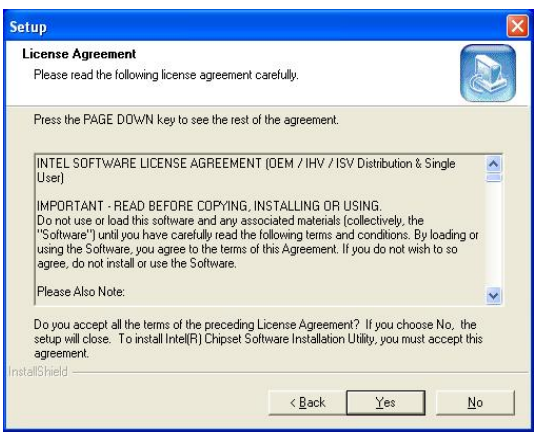

d. Click the "Yes" button on the License Agreement window.

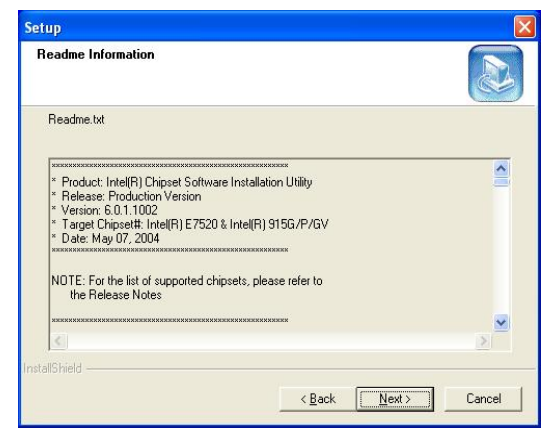

e. Click the "Next" button on the Readme Information window.

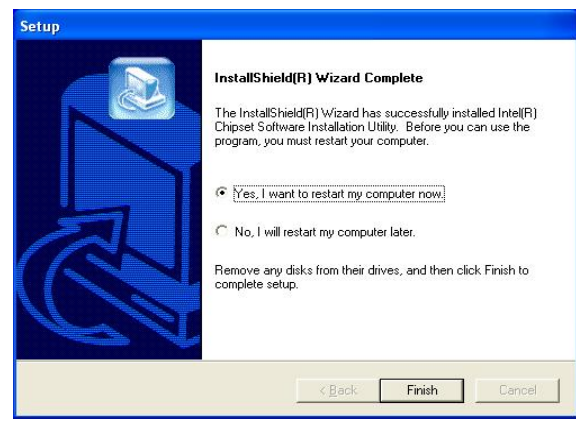

f. Click the "Finish" button and restart your system.

# 3-3 VGA Driver Installation

| Function        | OS                   | Note                 |
|-----------------|----------------------|----------------------|
| <u>Chipset</u>  | Windows              | Installation Guide   |
| Intel SATA AHCI | Windows XP driver    | 🔀 <u>User manual</u> |
|                 | WinXP                | Kanaliation Guide    |
|                 | WinXP (64bit)        |                      |
|                 | <u>Vista</u>         |                      |
| VGA             | <u>Vista (64bit)</u> |                      |
|                 | Win7                 |                      |
|                 | Win7 (64bit)         |                      |
|                 | Linux                |                      |
| · · · · · ·     | r                    | 1                    |

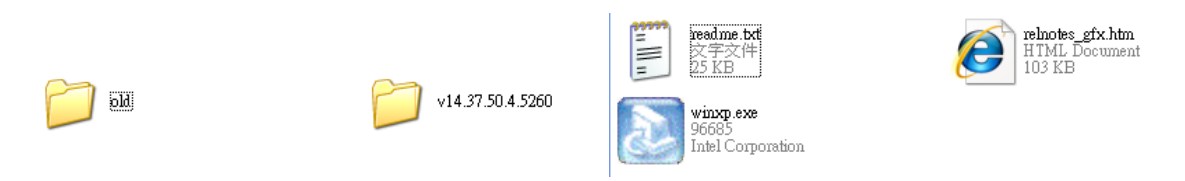

- a. Click "WinXP" of "VGA" section in the Driver List menu and then double-click "v14.37.50.4.5260"
- b. Double-click "winxp.exe" on the My computer window..

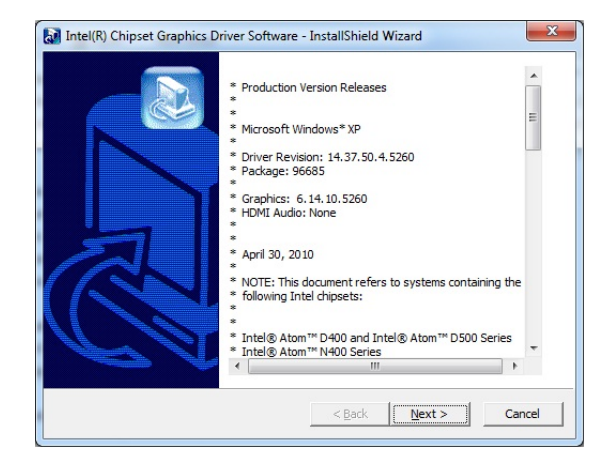

c. Click the "Next" button on the Intel(R) Chipset Graphics Driver Software-Install Shield(R) Wizard dialog.

| Intel® Graphics Media Accelerator Driver                                                                                                    |                                     |
|----------------------------------------------------------------------------------------------------|-------------------------------------|
| Intel® Graphics Media Accelerator Driver                                                                                                    | (intel)                             |
| 1 1 1 1 1 1 1 1 1 1 1 1 1 1 1 1 1 1 1                                                                                                    |                                     |
| Welcome to the Setup Program                                                                                                    |                                     |
| This setup program will install the Intel® Graphics Media Accelerator Driver onto<br>is strongly recommended that you exit all programs before continuing. Click Nex | this computer. It<br>t to continue. |
|                                                                                                    |                                     |
|                                                                                                    |                                     |
| $ec{ec{ec{v}}}$ Automatically run WinSAT and enable the Windows Aero desktop theme (if s                                                                             | upported).                          |
| < Back                                                                                                    | <u>C</u> ancel                      |
| Intel® Insta                                                                                                    | allation Framework                  |

d. Click the "Next" button on the Intel(R) Graphics Media Accelerator Driver dialog.

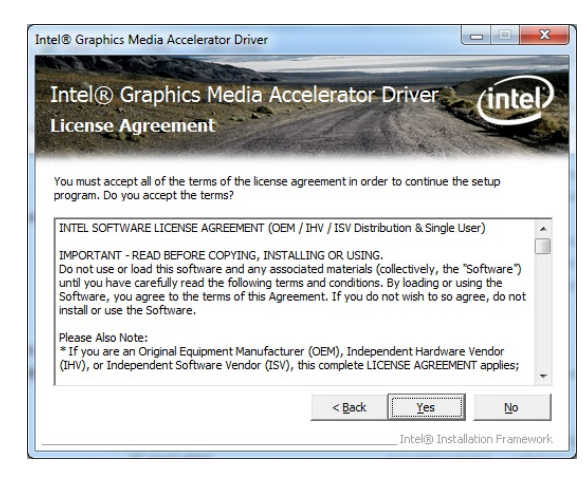

 e. Click the "Yes" button on the Intel(R) Graphics Media Accelerator Driver dialog.

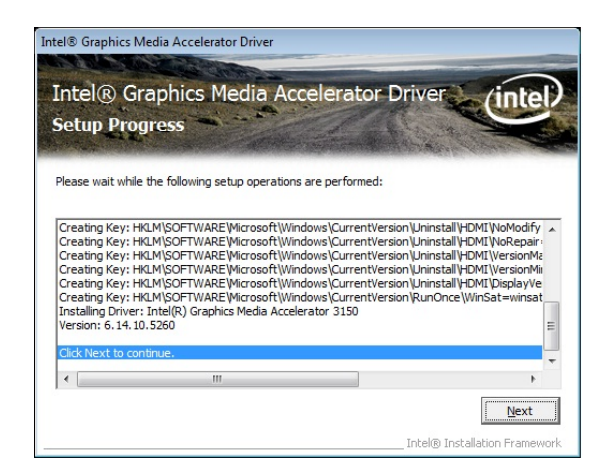

g. Click "Next" button on the Intel(R) Graphics Media Accelerator Driver dialog.

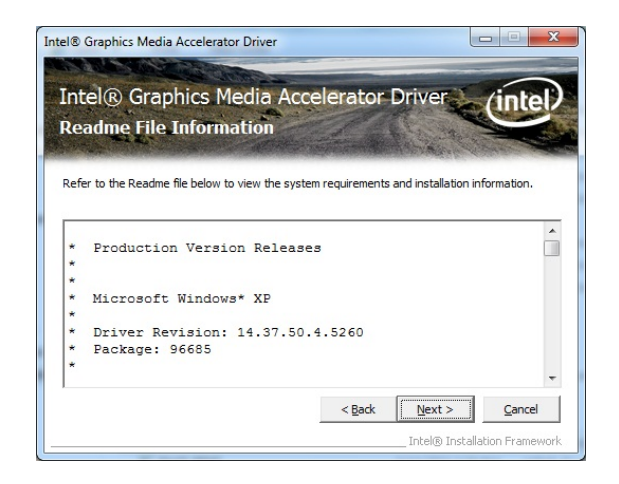

 f. Click "Next" button on the Intel(R) Graphics Media Accelerator Driver dialog.

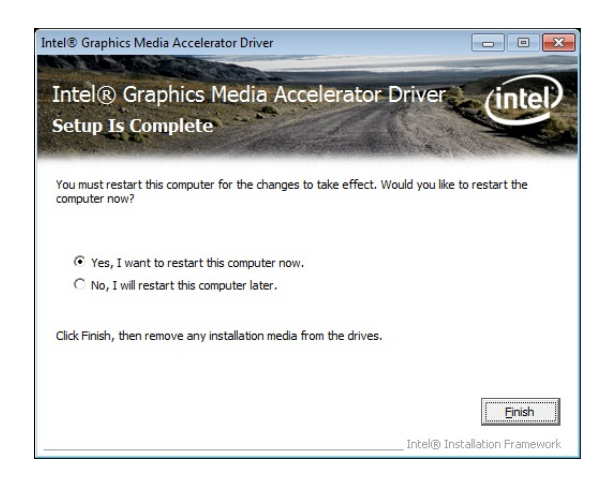

h. Select "Yes, I want to restart my computer now" and click the "Finish" button on the Intel(R) Graphics Media Accelerator Driver dialog.

#### For WinXP and POSReady 2009 upgrade

| VGA Opgrade  |       |                           |
|--------------|-------|---------------------------|
| • <u>VGA</u> | WinXP | For WinXP & POSReady 2009 |

a. Click "WinXP" of "VGA" section in the Driver List menu.

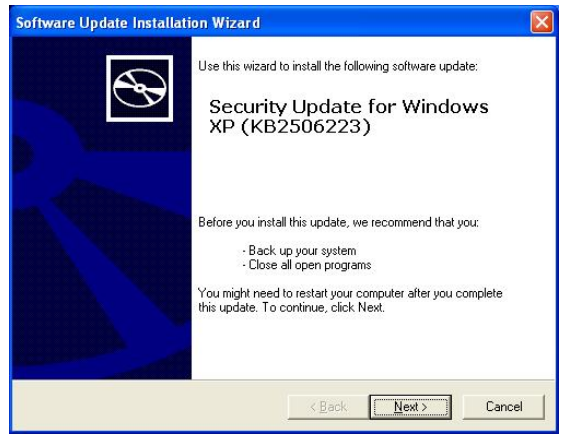

b. Click the "Next" button on the Software Update Installation Wizard dialog.

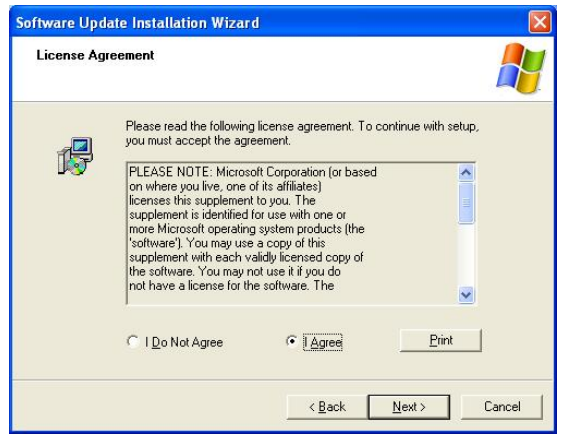

c. Click "I Agree" and click "Next" button on the Software Update Installation Wizard dialog.

| Ð | Completing the Security Update<br>for Windows XP (KB2506223)<br>Installation Wizard                                                                                                    |  |
|---|----------------------------------------------------------------------------------------------------|--|
|   | You have successfully completed the KB2506223<br>Setup Wizard.                                                                                                    |  |
|   | To apply the changes, the wizard has to restart<br>Windows. To restart Windows automatically, click<br>Finish. If you want to restart later, select the Do not<br>restart now check box, and then click Finish. |  |
|   | C Do not restart now                                                                                                    |  |
|   | K Back Finish Cancel                                                                                                    |  |

d. Click the "Finish" button on the Software Update Installation Wizard dialog to restart your system.

## 3-4 Audio Driver Installation

| Audio     Realtek HD Codec with AEC enable | <ul> <li>Default enable AEC function</li> <li><u>User's manual</u></li> </ul> |
|--------------------------------------------|-------------------------------------------------------------------------------|
|--------------------------------------------|-------------------------------------------------------------------------------|

a. Click "Windows" of the "Audio" section in the Driver List menu.

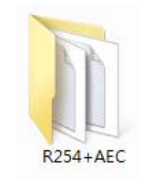

b. Double-click R254+AEC" on the My Computer window.

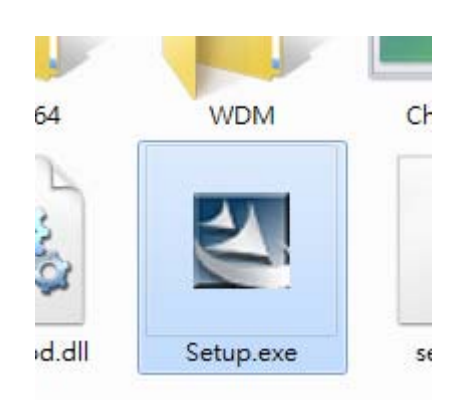

c. Double-click "Setup.exe" on the My Computer window.

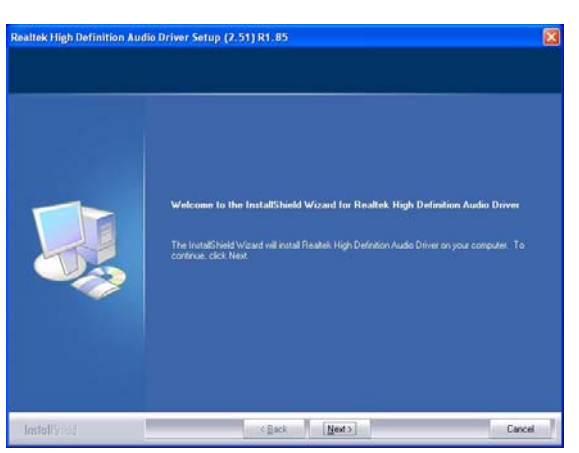

d. Click "Next" button on the Realtek Audio Setup window.

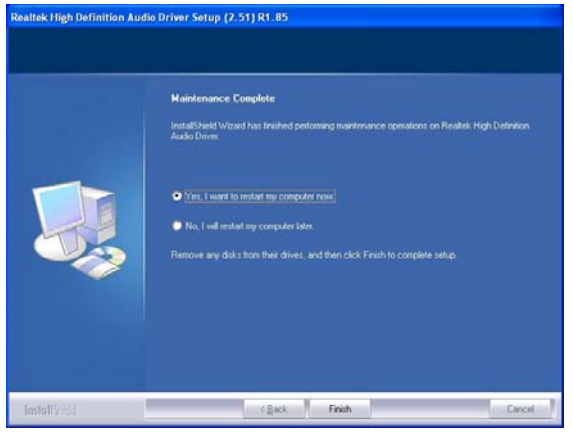

e. Click "Finish" button on the Realtek Audio Setup window.

### 3-5 10/100/1000Mb LAN Driver Installation

| 1000Mb LAN | DOS            |  |
|------------|----------------|--|
|            | <u>Windows</u> |  |
| Intel      | Windows(64bit) |  |
|            | <u>Linux</u>   |  |
|            |                |  |
| V15.6      |                |  |

a. In the "intel" section, click on "Windows" and click on "Alpha"

b. Double-click "v15.6"

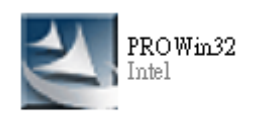

| nstallShield Wizard |                                                                                                    |
|---------------------|----------------------------------------------------------------------------------------------------|
|                     | Maintenance Complete<br>InstallShield Wizard has finished performing maintenance<br>operations on RTLSetup for Realtek. RTL8139/810x Family<br>NIC 3.00. |
|                     | Kalack Finish Cancel                                                                                                    |

c. Double-click Setup.exe

d. Click the Finish button on the Maintenance Complete window.

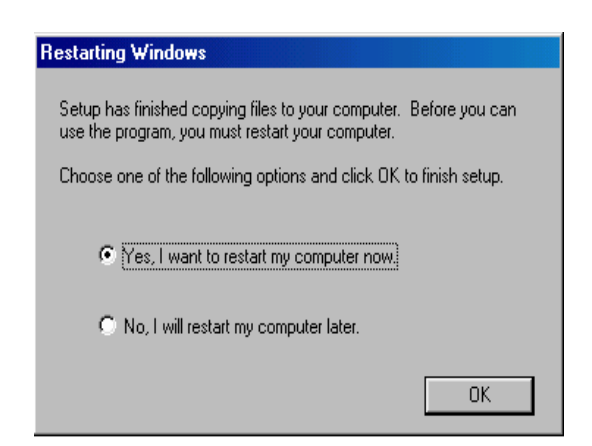

e. Click the OK button and restart your system.

# **3-6 POSTouch Driver Installation**

| Touch Screen | DOS     |                    |
|--------------|---------|--------------------|
| POS Touch    | Windows | Installation Guide |
|              | Linux   | Installation Guide |

a. In the "Touch Screen auto..." section, click "Windows".

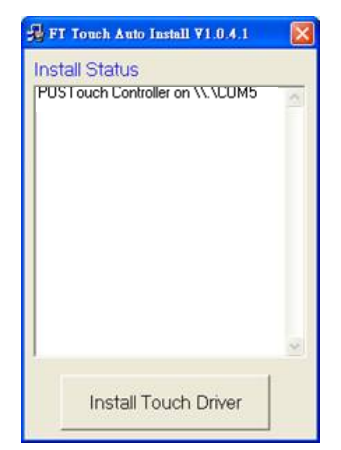

c. "FT Touch Auto Install" program will detect what touch type and interface being installed on the system.

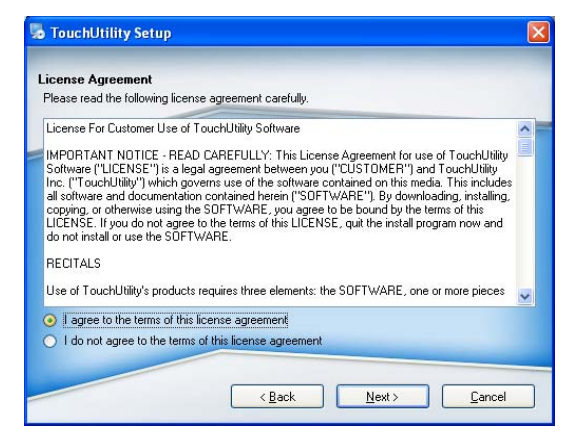

e. Select "I agree ... " and click "Next".

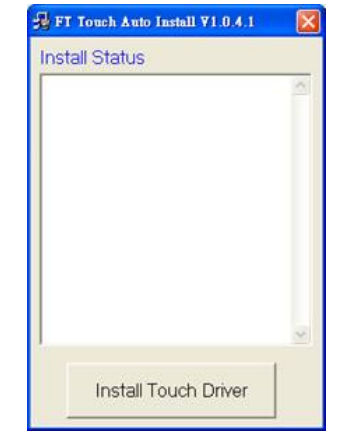

b. Click "Install Touch Driver" on "FT Touch Auto Install V1.0.4.1" window to detect the touch type in your system.

|  | Welcome<br>Welcome to the initialler for Touch/Utility 3.3.1.37 · FH_WHQI<br>It is strongly recommended that you exit all Windows program<br>before continuing with this initialiation.<br>If you have any other programs running, please click Cancel,<br>close the programs, and run this setup again.<br>Dtherwise, click Next to continue. |
|--|----------------------------------------------------------------------------------------------------|
|--|----------------------------------------------------------------------------------------------------|

d. Click "Next".

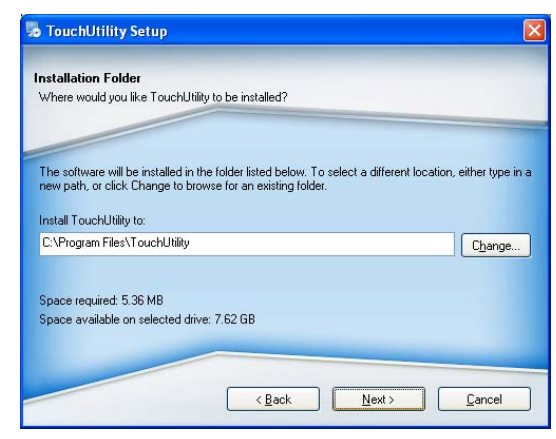

f. Select the installation folder for the touch utility driver and click "Next".

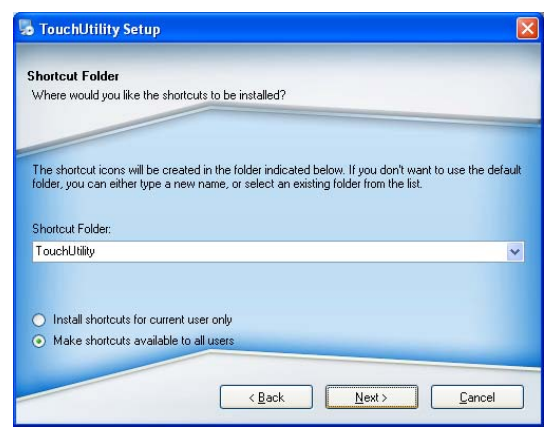

g. Select the shortcut folder for the touch utility driver and click "Next".

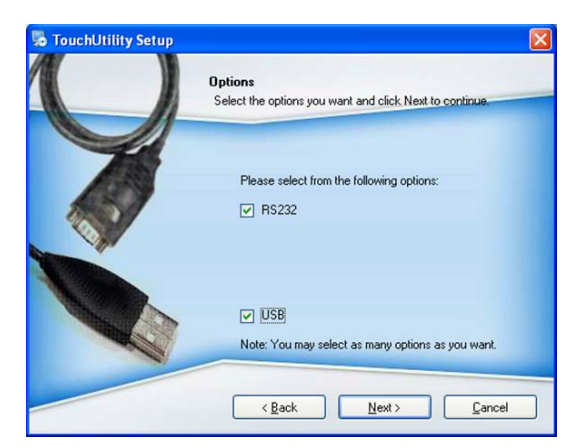

h. Click "Next".

| eady to Insta    |                                                                    |
|------------------|--------------------------------------------------------------------|
| rou are now re-  | ady to install TouchUtility 3.3.1.30- FH                           |
| he installer no  | w has enough information to install TouchUtility on your computer. |
|                  |                                                                    |
| The following se | attings will be used:                                              |
| nstall folder:   | C:\Program Files\TouchUtility                                      |
| Shortcut folder: | TouchUtility                                                       |
| Please click Ne  | xt to proceed with the installation.                               |
|                  |                                                                    |
|                  |                                                                    |

i. Click "Next".

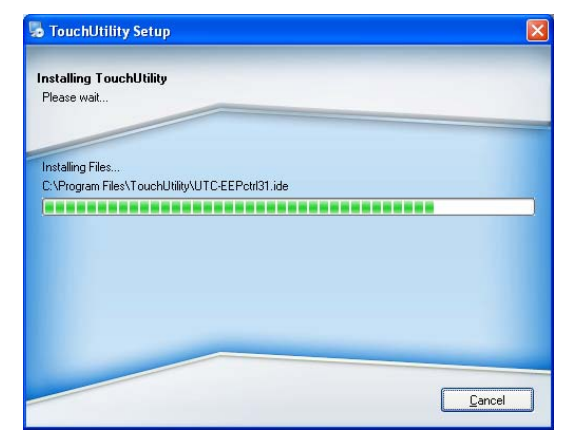

j. The computer is installing the touch driver

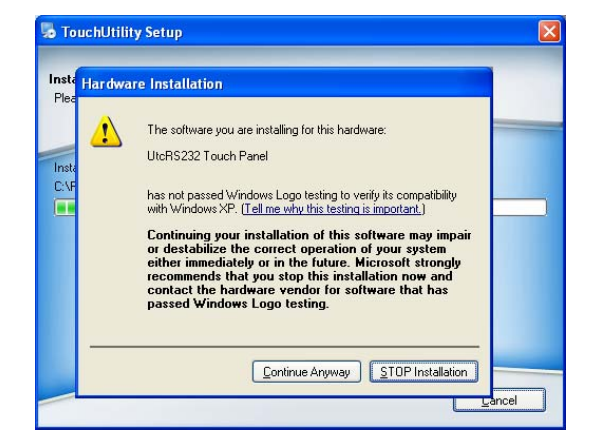

k. Click "Continue Anyway" button.

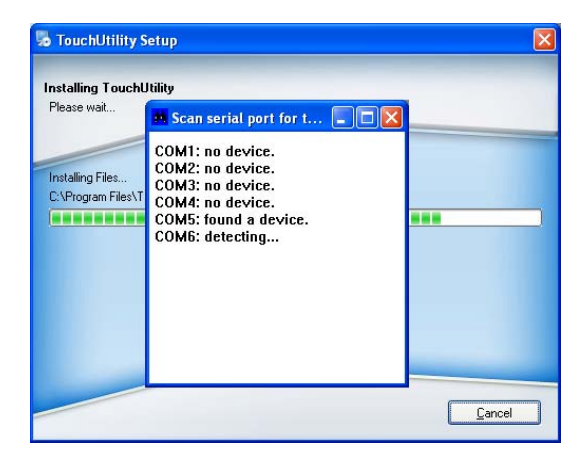

I. The serial ports are scanned for a touch device. The Touch panel is on COM5.

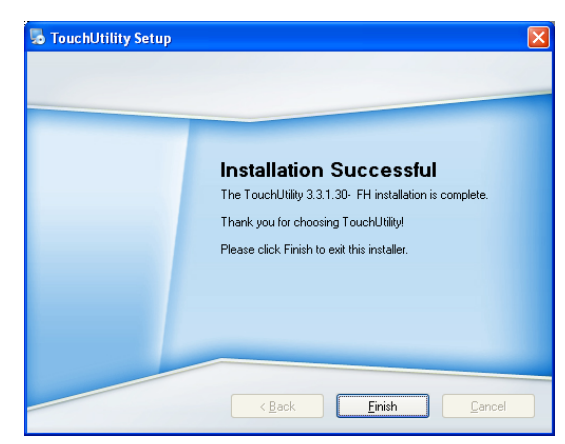

m. Click "Finish".

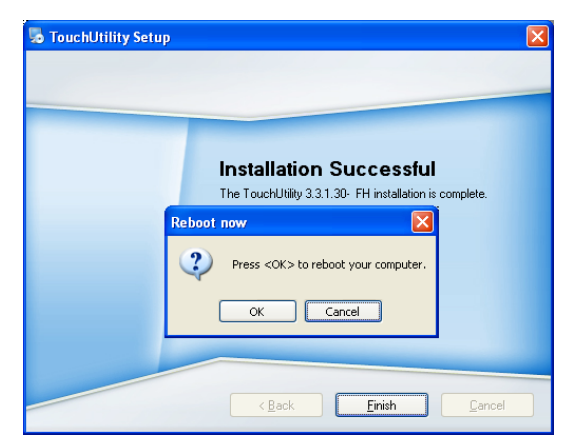

n. Click "OK" to restart the computer and finish the touch utility installation.

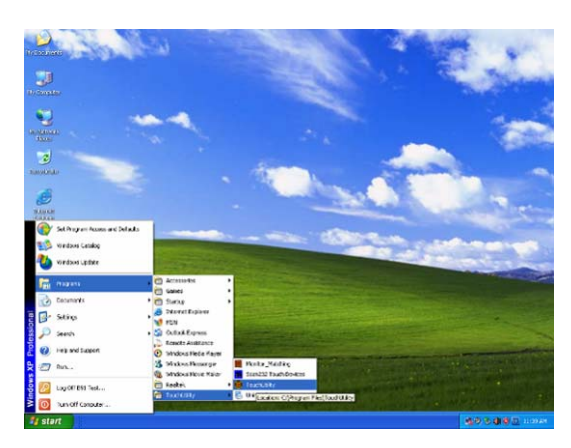

o. The computer has restarted. Click on the "Start" button, select "Programs", then select "Touchutility".

| POSTouch [Version: 3.3.1.30]            |            |
|-----------------------------------------|------------|
| General Settings Parameter Tools Device | ź.<br>Exit |
| POSTOURT                                |            |
|                                         | 5          |
| Touch Utility                           |            |
|                                         | 18.        |

p. Select the Device tab.

| POSTouch | [Version : 3.3.1.30]                                                                                                    |  |
|----------|----------------------------------------------------------------------------------------------------|--|
| General  | Settings Parameter Tools Device Exit                                                                                                    |  |
| Active:  | RS232_DEVICE0<br>Firmware Version: A32111<br>Driver Version: 32.2.3<br>API Version: 32.2.3                                                                                                    |  |
|          | No Device Dispaty Numb<br>RS232_DEVICE0 No. #1                                                                                                    |  |
|          | Image: Spoints         Image: Spoints         Image: Spoints <th image:<="" td=""></th> |  |

q. Click on the 3 points or the 9 points calibration button.

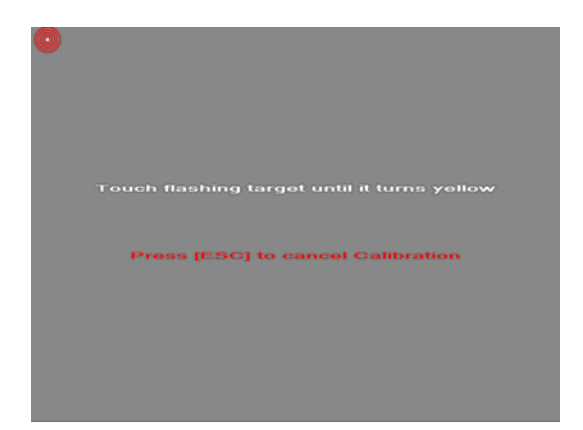

r. Follow the instructions on the screen to do the calibration of the touch panel

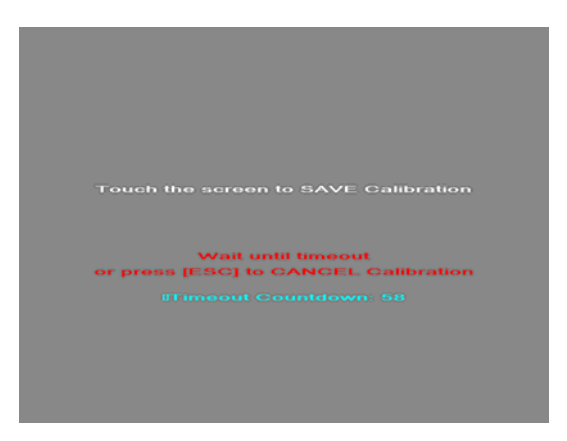

s. Touch anywhere on the screen to save the calibration.

# **4** System Assembly

#### 4-1 HDD Replacement

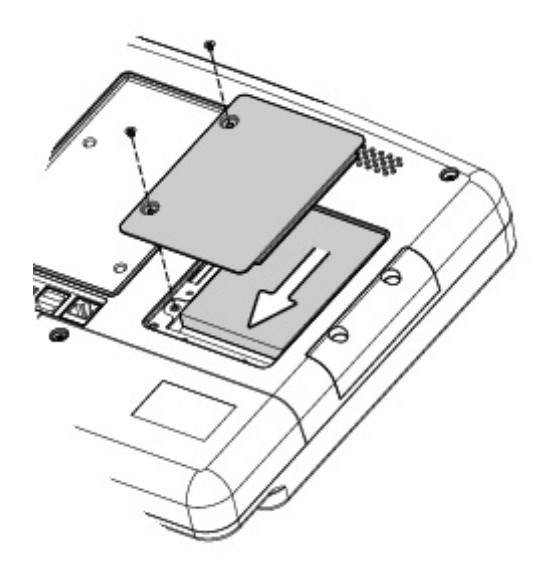

- Find the HDD door at the rear right side of the system and loosen the screws(x2)
- b. To replace the HDD, push the HDD outwards as picture shown.

# **5** Peripheral Installation

### 5-1 Phone Set Installation

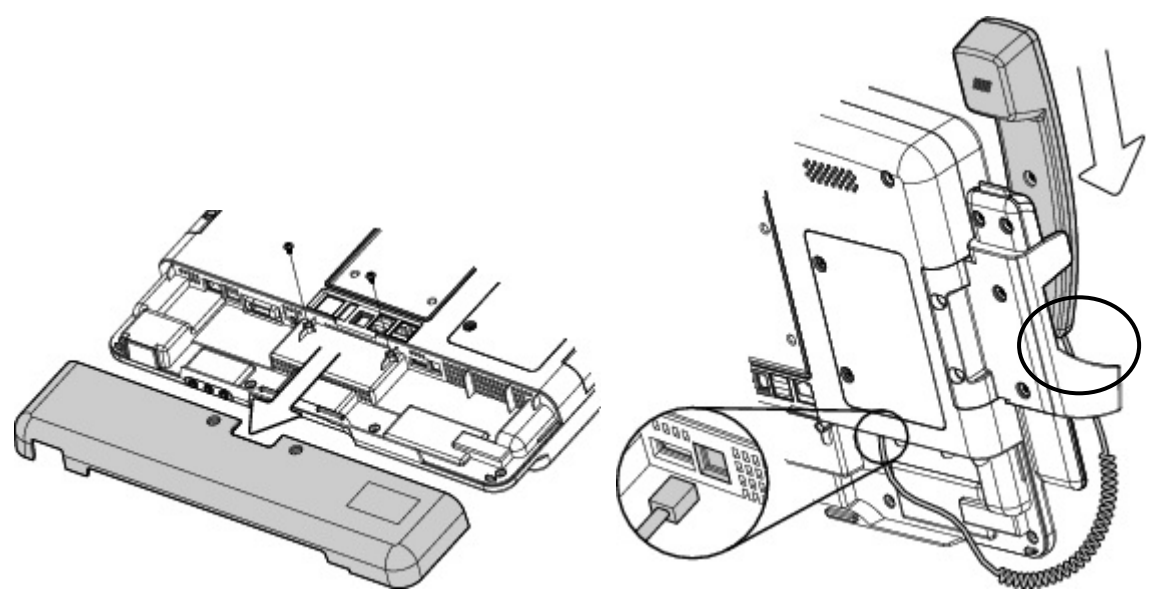

- a. Loosen the screws(x2) to open the cable cover.
- b. Slide the phone module into the phone set holder and connect the phone cable to the connector on the phone module.
- c. Connect the other end of the phone cable to the connector on the system.

#### 5-2 Arm Installation

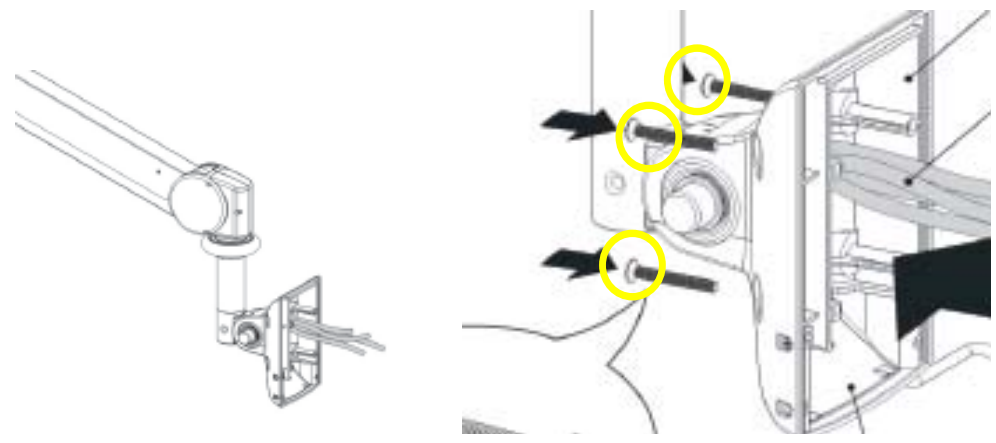

- a. Connect the cables to the system
- b. Tighten the screws(monitor screwx4)

Note: Only use concrete walls to fix the Arm (and wall box) to.

#### 5-3 MSR Installation

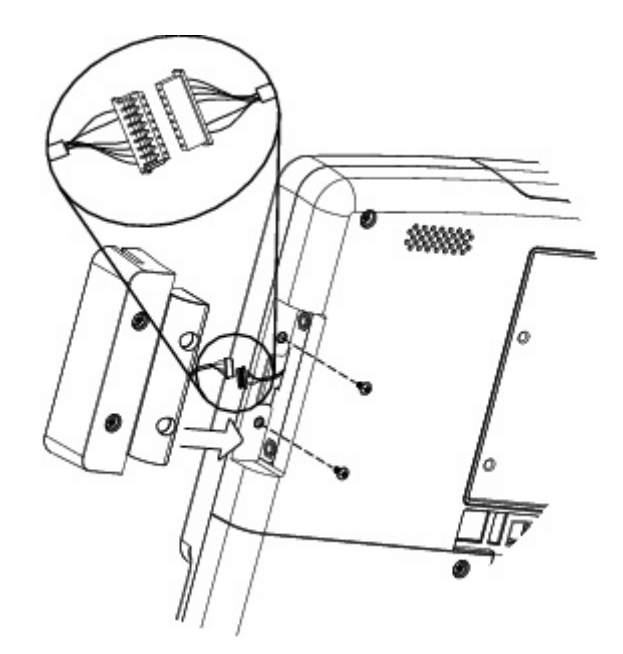

- a. Connect the MSR cable to connector to the on system side.
- b. Fasten screws(x2) to secure the module.

# 6 Specification

| Model                | K936                                                         |  |
|----------------------|--------------------------------------------------------------|--|
| Motherboard          | C43 V1.0                                                     |  |
| CPU                  | Intel pineview D525 1.8G L2 1M, Dual core                    |  |
| Core Logic           | CPU with Graphic built-in + ICH 8M                           |  |
| System Memory        | 2 x DDR3 DIMM up to 4GB FSB800Mhz                            |  |
| Graphic Memory       | Intel GMA 3150 share system memory 256MB                     |  |
| LAN controller / phy | Intel WG82583V / Intel WG82567V                              |  |
| Audio controller     | Realtek ALC 662-GR HD codec                                  |  |
| I/O controller       | Winbond W83627UHG                                            |  |
| BIOS                 | AMI                                                          |  |
| LVDS Interface       | Mstar TSUMU18ER-1                                            |  |
| Touch controller     | Idealtek local touch (RS232)                                 |  |
| Touch                | True flat- 5 wire-RS232 / DMR-USB                            |  |
| Watch Dog Timer      | Hardware WDT                                                 |  |
| 2nd VGA              | Display port connector                                       |  |
| Display size         | 15.6"                                                        |  |
| Resolution           | 1366 X768                                                    |  |
| Brightness           | 250 nits                                                     |  |
| Storage              |                                                              |  |
| HDD                  | 1x 2.5" SATA HDD, pSSD                                       |  |
| Expansion            |                                                              |  |
| Mini PCIe            | 2 x PCI-e full size slot for video decoder card / RCA module |  |
| Buttom I / O         |                                                              |  |
| Power button         | 1                                                            |  |
| Handset              | 1xRJ11(4 pin)                                                |  |
| Remote               | 1x SCSI 26pin,                                               |  |
| USB                  | 3 (USB 2.0)                                                  |  |
| LAN (2nd LAN)        | 1xRJ45 (with 100/1000,LED indicator)                         |  |
| Reset button         | 1, button can be pressed by probe                            |  |
| MIC-in               | 1(Auto-detect, GPIO), in external IO                         |  |
| Line-out             | 2(Auto-detect, GPIO), in external IO                         |  |
| Vertical I / O       |                                                              |  |
| Power                | DC Jack                                                      |  |
| USB                  | 2 (USB 2.0)                                                  |  |
| LAN                  | 1 x RJ 45 (with 100/1000)                                    |  |
| 2nd Display          | 1 x Display port                                             |  |
| Nurse call           | 1 x RJ 48                                                    |  |
| Membrane             |                                                              |  |

| Power button                   | 1xpower button(GPIO)                                |  |
|--------------------------------|-----------------------------------------------------|--|
| Channel adjustment             | 1xChannel up, 1xChanngel down(GPIO)                 |  |
| Volume                         | 1xvolume up, 1xvolume down(GPIO)                    |  |
| Nurse call                     | 1x Nurse call (GPIO)                                |  |
| Certificate                    |                                                     |  |
| EMC & Safety                   | FCC Class B, CE, LVD / UL 60950 / UL 60601          |  |
| Environment                    |                                                     |  |
| Operating Temperature          | 0°C ~ 35°C (32°F ~ 104°F)                           |  |
| Storage Temperature            | -20°C ~ 55°C (-4°F ~ 140°F)                         |  |
| Operating Humidity             | 20% - 80% RH non condensing                         |  |
| Storage Humidity               | 20% - 85% RH non condensing                         |  |
| Weight                         | 4 kg (without handset / cradle)                     |  |
| Communication & peripherals    |                                                     |  |
| Build in Microphone            | In left side of Web cam with GPIO                   |  |
| TV Tuner (Analog RCA,optional) | RCA connector                                       |  |
| Smart IC card reader           | Comply with ISO 7816-1,2,3,T=1 and T=0 protocol     |  |
| RFID module                    | Internal USB connection                             |  |
| MSR (optional)                 | 3 track (PS2)                                       |  |
|                                | Handset module                                      |  |
|                                | Cradle, mechanical switch                           |  |
| Webcam                         | 1.3M web cam(USB) with web cam door                 |  |
| Bedside light                  | blue color                                          |  |
| Video decoder card             | mini PCIe video decorder card                       |  |
| 2D scanner(Optional)           | 2D scanner                                          |  |
| Operating System               |                                                     |  |
|                                | Windows® XP Professional, Windows Embedded POSReady |  |
| OS Support                     | 2009, Windows XP Embedded, Windows XP Professional  |  |
|                                | for Embedded, Windows 7, Linux                      |  |

# 7 Jumper Settings

## 7-1 C43 V1.0 motherboard

#### 7-1-1 Motherboard Layout

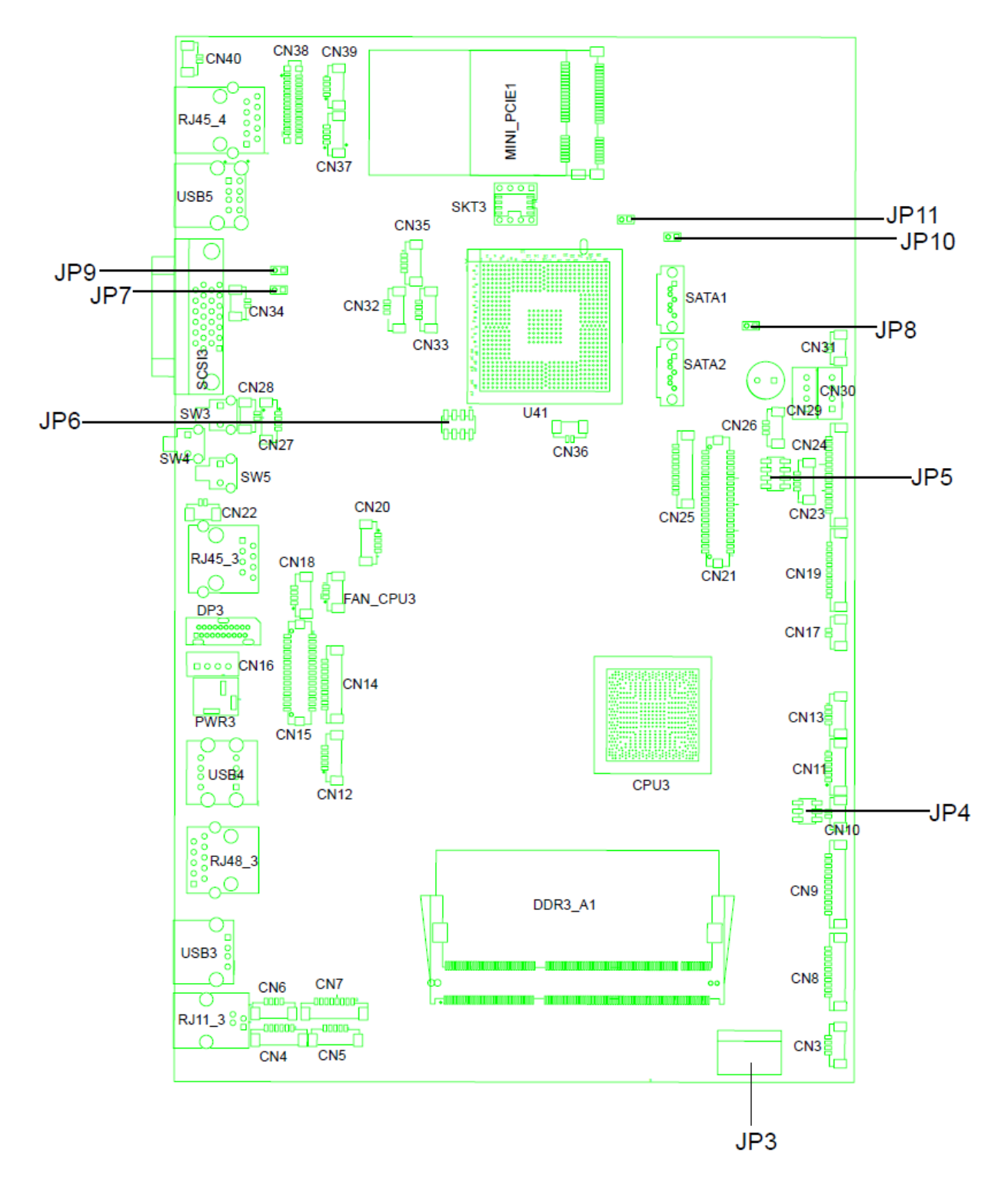

#### 7-1-2 Connectors & Functions

| Connector    | Function                                                      |
|--------------|---------------------------------------------------------------|
| CN3          | USB Port For Web Cam                                          |
| CN4          | Speaker & MIC                                                 |
| CN5          | Cradle                                                        |
| CN6          | Speaker                                                       |
| CN7          | Audio Jack (Line out & MIC)                                   |
| CN9          | Inverter                                                      |
| CN10         | Build-In MIC                                                  |
| CN12         | Nurse Call Button                                             |
| CN14         | Membrane                                                      |
| CN15         | 30P All-In-One (Membrane, 2D scanner, RFID, Smart card, Audio |
| 0147         |                                                               |
|              |                                                               |
|              |                                                               |
|              |                                                               |
| CN20         |                                                               |
| CN21         |                                                               |
| CN22         |                                                               |
| CN23         | PS/2 Keyboard                                                 |
| CN24         |                                                               |
| CN25         |                                                               |
| CIN26        |                                                               |
|              |                                                               |
| CN20         |                                                               |
| CN29/30      |                                                               |
| CN32/25      |                                                               |
| CN32/35      |                                                               |
| CN33         |                                                               |
| CN34<br>CN26 |                                                               |
| CN27         |                                                               |
|              |                                                               |
| CN30         | LISB Dort For Smort Cord                                      |
| CN39         |                                                               |
|              |                                                               |
|              |                                                               |
| D 141 0      |                                                               |
|              |                                                               |
| RJ45_3       |                                                               |

| RJ45_4  | LAN1                |
|---------|---------------------|
| RJ48_3  | Nurse Call          |
| SATA1/2 | SATA                |
| SCSI_3  | Remote Control      |
| USB3    | USB3                |
| USB4    | USB1, USB2 of HUB   |
| USB5    | USB1, USB2          |
| JP3     | Touch               |
| JP4     | Inverter Selection  |
| JP6     | LCD ID Setting      |
| JP7     | MCU Power Button    |
| JP8     | Power Mode Setting  |
| JP9     | MCU Mode Setting    |
| JP10    | System Reset        |
| JP11    | CMOS Operation Mode |

#### 7-1-3 Jumper Setting

#### **Inverter Selection**

| Function | <b>JP4</b> (1-2) (3-4) (5-6) |
|----------|------------------------------|
| ▲CCFL    | 1 3 5<br>0 0<br>2 4 6        |
| LED      | 1 3 5<br>0 0<br>2 4 6        |

#### System Indicator

| Function  | JP5                           |
|-----------|-------------------------------|
|           | (1-2) (3-4) (5-6) (7-8)       |
| ▲ Disable | 1 3 5 7                       |
| Enable    | 1 3 5 7<br>0 0 0 0<br>2 4 6 8 |

#### **MCU** Power Button

| Function | <b>JP7</b> (1-2) |
|----------|------------------|
| Disable  | 1<br>□<br>2      |
| ▲ Enable | 1<br>•<br>2      |

#### **Power Mode Setting**

| Function  | <b>JP8</b> (1-2) |
|-----------|------------------|
| ATX Power | 1<br>□<br>2      |
| ▲AT Power | 1<br>•<br>2      |

#### **MCU Mode Setting**

| Function  | <b>JP9</b> (1-2) |
|-----------|------------------|
| ▲Normal   | 1<br>□<br>2      |
| ISP Debug | 1<br>-<br>2      |

#### System Reset

| Function       | <b>JP10</b> (1-2) |
|----------------|-------------------|
| ▲System Normal | 1<br>□<br>2       |
| System Reset   | 1<br>•<br>2       |

#### **CMOS Operation Mode**

| Function     | <b>JP11</b> (1-2) |
|--------------|-------------------|
| ▲CMOS Normal | 1<br>□<br>2       |
| CMOS Reset   | 1<br>2            |

▲ = Manufacturer Default Setting

Note:

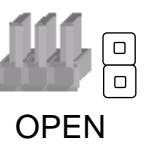

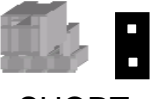

SHORT